# Hebrew

# אינטרקום ספיר

# המדריך למשתמש

**CD-597** 

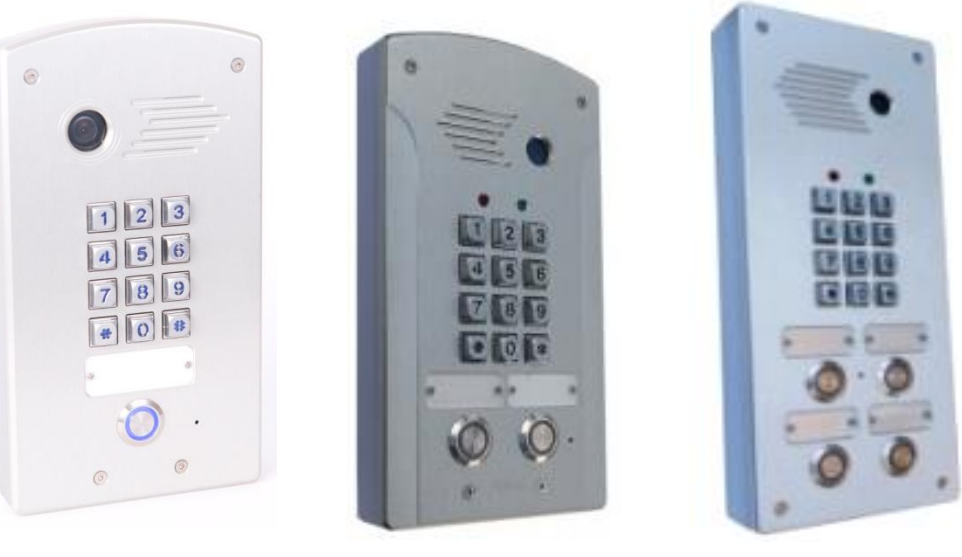

AVL-1P

AVL-2P

AVL-4P

אנא קרא את ההוראות בקפידה, לפני השימוש

### 1. כללי

סדרת מערכת **ספיר** הינה מערכת בקרת כניסה לבתים פרטים עד 4 דיירים. המערכת מופעלת על ידי 2 גידים בלבד! קלה ונוחה מאוד להרכבה והתקנה. המערכת כוללת פנל דלת CD-597, יחידת DPS, וספק כוח. המערכת מתחברת לכל סוגי מסכי מגע שונים של חברת **תדאור** ניתן לחבר למערכת מתאם טלפוני AR-900 המאפשרת לשוחח עם אורח הנמצא בשער או דלת הכניסה מכל טלפון קווי או אלחוטי הנמצא בבית. פנל -CD-597, מגיע עם מצלמת זווית רחבה של 105 מעלות אשר ניתן לראות זווית רחבה. פנל הכניסה בנוי ממארז אנטי ונדלי מהודר ועמיד בתנאי שטח, מזג אויר ומים. ניתן לרכוש מערכת הכוללת (RFID) המאפשר פתיחת דלת באמצעות תגי קירבה

### 2. חלקים ותפקודם

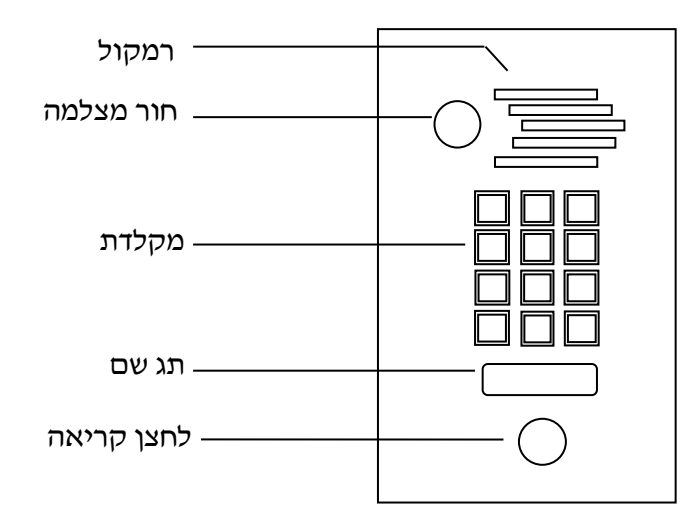

### .3 מפרט טכני

| AVL                                                 | -4P    | AVL-2P       | AVL-1P       | סוג פנל   |
|-----------------------------------------------------|--------|--------------|--------------|-----------|
| ב- 125                                              | רוח    | רוחב- 116    | רוחב- 116    | מידות     |
| ד- 270                                              | אור    | 213 - אורד   | 213 - אורד   |           |
| ק- <u>36</u>                                        | עומ    | עומק- 36     | עומק- 36     |           |
| תחת הטייח                                           | רו על∕ | על⁄תחת הטייו | על⁄תחת הטייח |           |
| DSP עם מעבד ACS 4T חיישן תמונת 1/4                  |        |              |              | מצלמה     |
| מצלמת ARS צבעונית, עם רזולוציה גבוהה                |        |              |              |           |
| יה כוללנית                                          |        |              |              |           |
| Normally close או Normally open                     |        |              |              | סוג מנעול |
| ניתן אפשרות לפתיחת שני ממסרים - <b>הזמנה מיוחדת</b> |        |              |              |           |
| עד לשני מסכים - 24v 2.5A                            |        |              |              | מתח       |
| מעל 2 מסכים - ספק רשת בהתאם                         |        |              |              |           |
|                                                     |        |              |              | L         |

### 4. תכונות

| ניתן לתכנת את קודי הכניסה.  | נוח להתקנה, ולתפעול 2 גידים בלבד.         |
|-----------------------------|-------------------------------------------|
| עד 40 קודי כניסה למנעול     | ניתן לחבר עד 4 פנלים במערכת אחת           |
| ניתן לחבר לחצן עקיפה        | ניתן לקבוע צלצול בעת קריאה מהשער          |
| עמיד בפני ונדליזם ותנאי חוץ | אופציה לחיבור מתאם טלפון למערכת           |
| PROXY                       | ניתן להגדיר 150 תגי קרבה בפנלים הכוללים י |

# 5. הרכבת הפנל לקיר

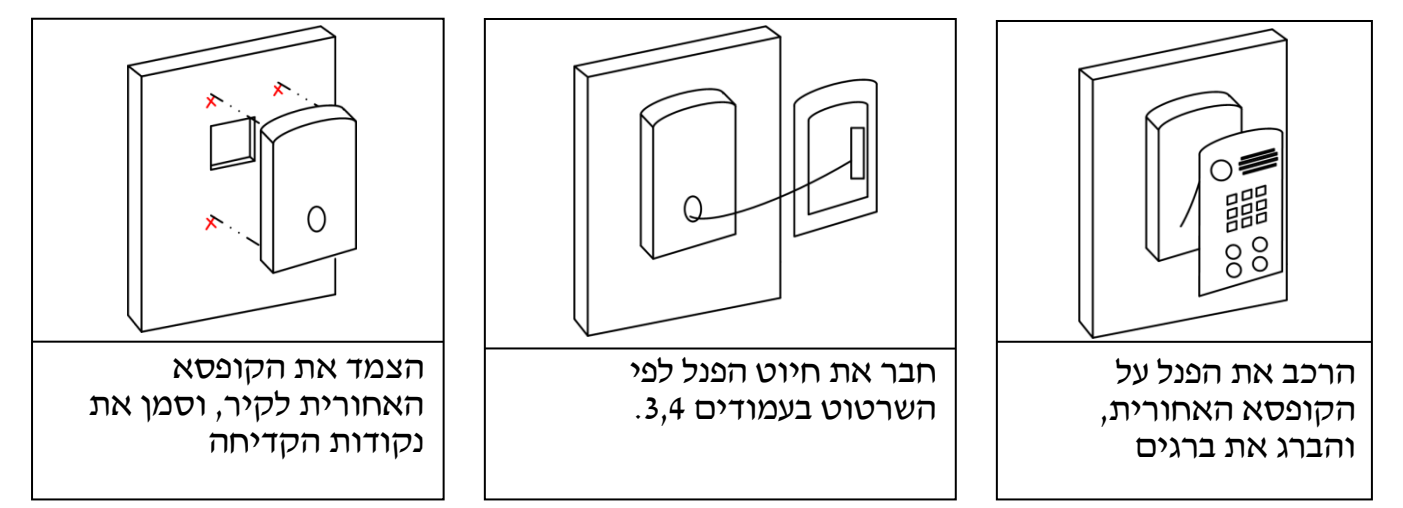

# 6. התקנה

# A. שרטוט טכני פנלים - CD-597-1P/2P/4P - חיבור במקביל

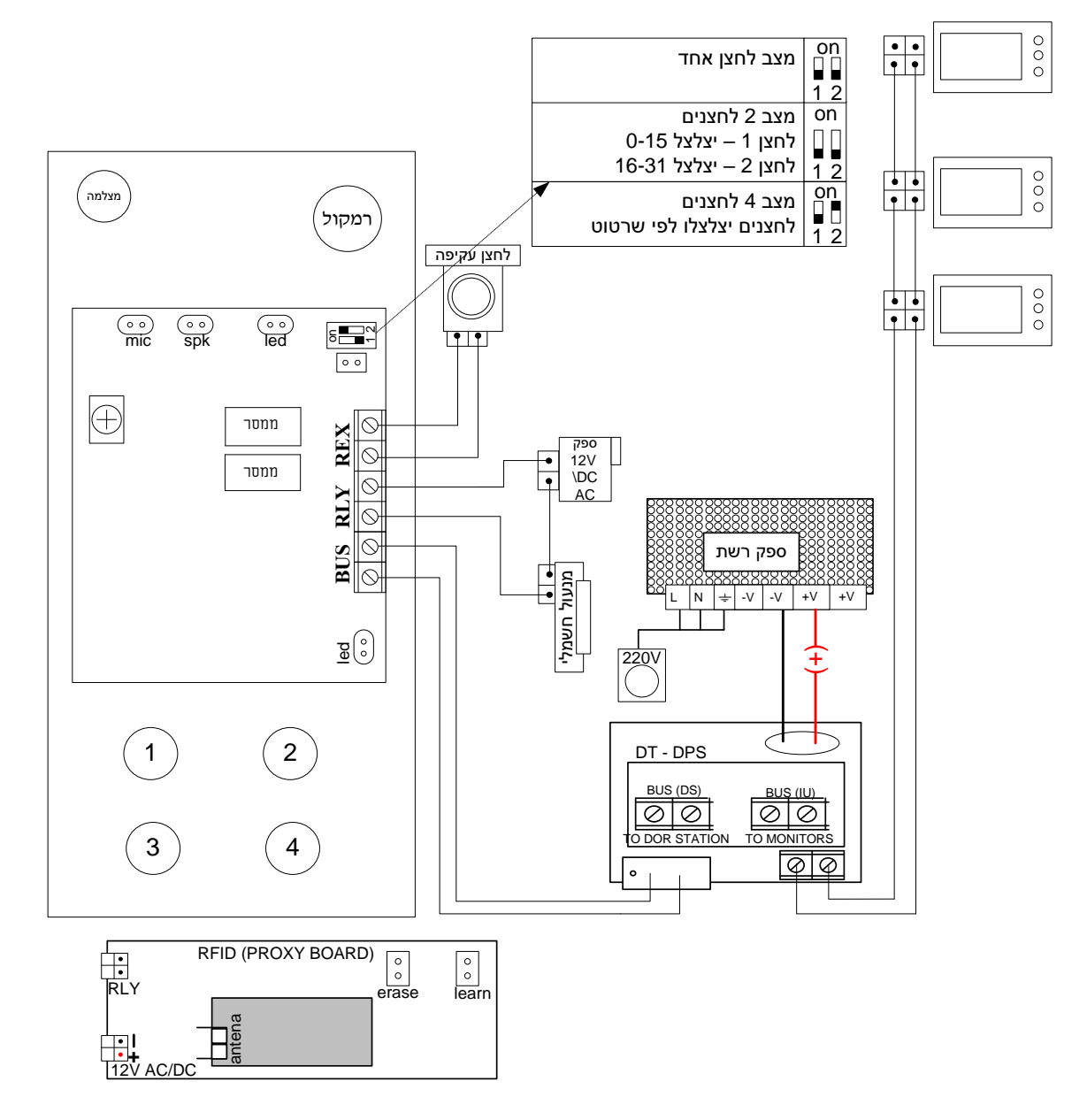

# עם מפצל – CD-597-1P/2P/4P - עם מפצל ארטוט טכני פנלים ארטוט שלני ש

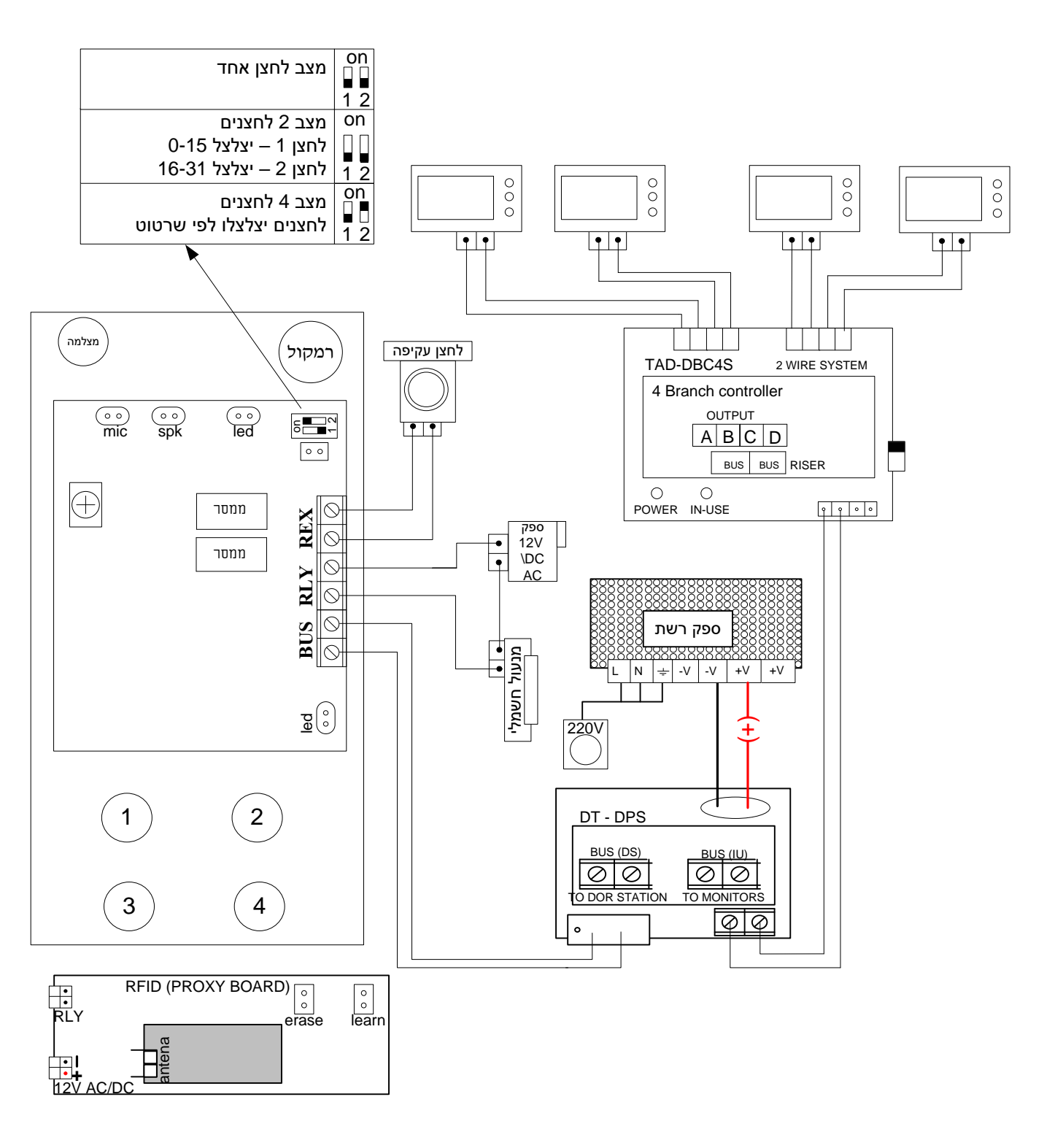

# . הגדרת הפנל – הגדר עם הפנל לחצן, שתיים, או ארבע ${f C}$

| תמונה    | הגדרת לחצנים                 | סוג פנל     |
|----------|------------------------------|-------------|
| on       | 1- כלפי מטה<br>2- כלפי מטה   | לחצן אחד    |
| 12       | 1- כלפי מטה 2- כלפי מטה      | שני לחצנים  |
| on<br>12 | ON- כלפי מטה, 2 כלפי מעלה -1 | ארבעה לחצים |

# 7. תיכנות

# A. פנל ספיר

בכדי להיכנס למצב תיכנות הקש קוד תכנות (קוד יצרן הינו \* 123456) המקלדת תהבהב
(סימן שהיחידה במצב תיכנות), כעת יש לבצע את התכנות הדרוש כפי שמפורט בדוגמאות להלן.
עם סיום התכנות ניתן להמשיך ולהכניס קודי פתיחה וזמני פתיחה כמפורט בהמשך.

 $\Rightarrow$  123456\* 97 5 \* #

בכדי לצאת ממצב תכנות ולחזור למצב פעולה רגיל עייי הקשה על #(סולמית).

כל הקשה על לוח המקשים מלווה בצליל ״ביפ״, הקשת קוד שגויה או הקשה לא חוקית מלוות בצליל ״ביייפ״ ארוך. הכנסת נתונים תקינה לתא זיכרון מלווה בצליל ״מדורג״ ארוך.

# .1 החזרת המכשיר להגדרות היצרן

הכנס למצב תיכנות \*123456(במידה ולא שונה) המקלדת תהבהב. הקש קוד –

### 2. שינוי קוד תכנות

אורך קוד תכונות יהיה 6 ספרות, ישמר בתא 99. דוגמא קוד חדש 777888 הכנס למצב תכנות \*123456(במידה ולא שונה) המקלדת תהבהב. הקש קוד – #\* 123456\* 99 777888 # יש לשמור קוד זה כי רק בעזרתו ניתן יהיה להכניס קודי פתיחה וזמני פתיחה.

### 3. הכנסת קודי פתיחה

אורך קוד כניסה יהיה בין 2 ספרות ועד ל6 ספרות, ישמר בתאים 01-50. דוגמא קוד חדש 9999 הכנס למצב תכנות \*123456(במידה ולא שונה) המקלדת תהבהב. הקש קוד – # \* 9999 10 \*123456 ⇒

### 4. ביטול קוד פתיחה מסוים

בכדי לבטל קוד כניסה צריך לדעת באיזה תא שמור הקוד שברצונך למחוק (תאים 00-50). דוגמא ברצוננו למחוק קוד 9999 השמור בתא 01 הכנס למצב תכנות \*123456(במידה ולא שונה) המקלדת תהבהב. הקש קוד # 123456 (במידה ולא שונה) א \* 10 \*123456

### 5. הגדרת זמני פתיחה

ניתן לקבוע זמן פתיחה לכל דלת, נשמר בתא 00 זמן פתיחה לדלת 1 יהיה ספרה ראשונה וזמן פתיחה לדלת 2 יהיה סיפרה שנייה לדוגמא 3 שניות לדלת ראשונה, ו5 שניות לדלת שנייה. הכנס למצב תכנות \*123456(במידה ולא שונה) המקלדת תהבהב. הקש קוד – # \* 35 00 \*123456⇒

# מצב של שתי מנעולים (לפי הזמנה מראש). ניתן לקבוע כמות קודים למנעול (ישנם 50 קודים בלבד). יש לשמור בתא 92 (שתי ספרות), והמנעול השני יקבל את שאר הקודים. לדוגמא 25 קודים למנעול 1 הכנס למצב תכנות \*123456(במידה ולא שונה) המקלדת תהבהב. $\Rightarrow$ 123456\* 92 25 \* # הקש קוד – הגדרת סוג מנעול.7 86 מנעול מגנתי **N.C** יש לשמור ערד 10 בתא 86 מנעול חשמלי (ברירת מחדל) N.O יש לשמור ערד 10 בתא ⇒123456\* 86 10 \* # הקש קוד להגדרת מנעול מגנתי – .8 הגדרת לחצנים (שינוי מספרי הלחצנים) במצב ברירת מחדל - לחצנים יחייגו בהתאם לתרשים 1,2,3,4 הכנס בתא הלחצו (51-54), ואחרי זה קבע לאיזה מספר מסד שהלחצו יחייג (שני ספרות). לחצן אחד תא מספר 51, לחצן שני תא מספר 52, לחצן שלשי תא מספר 53, לחצו רבעי תא מספר 54. ז דוגמא שלחצן אחד יחייג למסד\ מספר הכנס למצב תיכנות \*123456(במידה ולא שונה) המקלדת תהבהב. $\Rightarrow$ 123456\* 51 03 \* # הקש קוד – 9. ביטול תיכנות לחצן מסוים הכנס את תא הלחצן שברצונד לבטל דוגמא לבטל את לחצן 2 הכנס למצב תכנות \*123456(במידה ולא שונה) המקלדת תהבהב. ⇒ 123456\* 52 \* # הקש קוד – 10. הגדרת מספר פנל (מצב ראשוני פנל מספר 0) אפשר להגדיר עד 4 פנלים, נשמר בתא 90 הגדר מספר פנל ספרה אחת. לדוגמא פנל 2 הכנס למצב תיכנות \*123456(במידה ולא שונה) המקלדת תהבהב. ⇒123456\* 90 2 \* # הקש קוד – 11. הגדרת מצב פנל ספיר ישנם 2 מצבים – בית פרטי (לדייר אחד בלבד), ובית משותף. A. פנל לבית פרטי (דייר אחד בלבד) - פנל פונה לקבוצת מסכים ממסד של אותו דייר ⇒123456\* 91 0 \* # (מסד אחד חייב להיות מוגדר ב0) - פנל כניסה ראשית לבית משותף מתאים לדגמים פנל ספיר 2,4, לחצנים לחצן 1 יצלצל למסך 1, לחצן 2, למסך 2 לחצן 3 למסך 3, לחצן 4 למסך 4. ⇒123456\* 91 1 \* # פנל כניסה משנית בבית משותף - חיבור פנל לדירה מסוימת בבית משותף. ⇒123456\* 91 3 \* # a) יש להכניס את הרצף הבא ⇒123456\* 90 2 \* # (2 שלהגדיר את מספר הפנל לאותו דירה (דוגמא פנל מספר 2) # (b) יש להגדיר את מספר הפנל לאותו דירה

# 12. הגדרה תגי קרבה (PROXY)

- לשנייה, ישמע צליל המאשר מצב לימוד Learn להגדרה תגי קרבה יש לקצר שני מגעים (a
  - (b) לקרב תגי קרבה אחד אחרי שני. אחרי כול תג ישמע צליל אישור.
- לשנייה אחד על מנת לצאת ממצב לימוד (או Learn) בסיום הלימוד יש לקצר שנית מגעי (או לחכות שתי דקות) לחכות שתי דקות

# 13. מחיקת כל תגי קרבה (PROXY)

למחיקת כל תגי Proxy יש לקצר ג׳מפר Erase ולקצר מגעי Learn ל 10 שניות. ישמעו 10 ביפים ולבסוף צליל המאשר מחיקת התגים

### 1P/2P/4P סיכום פעולות תיכנות פנלים - ספיר 14.

| ברירת מחדל                     | ביצוע               | פעולה                  |
|--------------------------------|---------------------|------------------------|
| -                              | ⇒123456* 97 5 *#    | החזרת המכשיר להגדרות   |
|                                |                     | היצרן                  |
| 123456*                        | 99 777888 *#        | שינוי קוד תיכנות       |
|                                | ⇒123456*            | (6 ספרות בלבד)         |
| 456*                           | ⇒123456* 01 9999 *# | הכנסת קודי פתיחה       |
| -                              | ⇒123456* 01 *#      | ביטול קוד פתיחה מסוים  |
| 1 שניות לדלת<br>2 שניות לדלת 3 | ⇒123456* 00 35 *#   | הגדרת זמני פתיחה       |
| -                              | ⇒123456* 92 25 *#   | מצב של שתי מנעולים     |
| מנעול חשמלי                    | ⇒123456* 86 10 *#   | הגדרת סוג מנעול        |
| 00 בתא 86                      |                     | מגנטי                  |
|                                | ⇒123456* 51 01*#    | הגדר לחצן 1            |
|                                |                     | Address 01             |
| -                              | ⇒123456* 52 02*#    | הגדר לחצן 2            |
|                                |                     | adders 02              |
|                                | ⇒123456* 53 03*#    | הגדר לחצן 3            |
|                                |                     | adders 03              |
|                                | ⇒123456* 54 04*#    | הגדר לחצן 4            |
|                                |                     | adders 04              |
| -                              | ⇒123456* 52 *#      | ביטול תיכנות לחצן 2    |
| 0                              | ⇒123456* 90 2 *#    | הגדרת מספר פנל 2       |
| 1                              | ⇒123456* 91 1 *#    | הגדרת אופן פעולת פנל   |
|                                |                     | 0 – בית פרטי דייר אחד  |
|                                |                     | 1 – בית משותף פנל ראשי |
|                                |                     | 3 – בית משותף פנל משני |

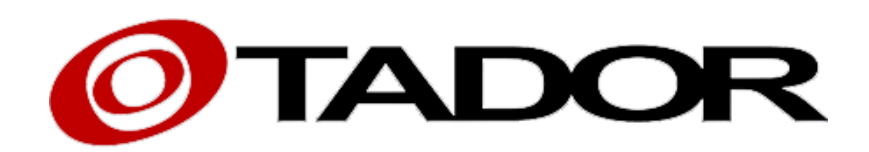

תודה על רכישתם ממוצרנו, חברת תדאור טכנולוגיות

www.Tador.co.il 03-9226351 - טל פקס - 03-9210461

www.Tador.com

כל הזכויות שמורות לחברת תדאור ©